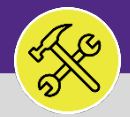

# ADD A CHARTSTRING TO A SERVICE REQUEST

Provides guidance on how to add a chartstring to a Service Request for a Non-Building charge.

## ▼ IMPORTANT

A **Chartstring** is required for all Service Requests in which the **Billing Type** is **Non-Building**. For a detailed walkthrough on how to create a Service Request, refer to the **Create a Service Request** job aid.

### **DIRECTIONS:**

- If your Service Request **Billing Type** displays **Non-Building**, locate the **Request Chartstring** section:
  - Click on the Add button
  - 1b On the pop-up form, either enter the chartstring (clicking on the search result highlighted in yellow), or
  - Click the **Find** button to search and select a chartstring.
  - Once the chartstring has been added in the **Request Chartstring** field, click on the **Create** button to add to your Service Request.

| Northwestern   FACILI                    | TIES CONNECT                                                         |                                             |                                           |                                    |                              |                      |
|------------------------------------------|----------------------------------------------------------------------|---------------------------------------------|-------------------------------------------|------------------------------------|------------------------------|----------------------|
| General Repairs & Maint                  | tenance                                                              |                                             |                                           |                                    | 🖶 Print 🛛 🙀 Add to Bookmarks | My Bookmarks         |
|                                          |                                                                      |                                             |                                           |                                    |                              | Submit x             |
| (Instruction): To submit General         | i Repairs Maintenance request, complete the form below               | then click submit.                          |                                           |                                    |                              |                      |
| Someone Else                             | e                                                                    |                                             |                                           |                                    |                              |                      |
| Request Details                          |                                                                      |                                             |                                           |                                    | Sel                          | lect From Floor Plan |
| If this is an emergence                  | y please call 911.<br>Issues such as a look, deactic change in terms | ersture or never outside plasse call Facili | Nos Customor Comiso at 847-401-5301 //    | wangton) or 212 E02 2000 (Chiese   | 20)                          |                      |
| * Bull                                   | iding 2020 Ridge                                                     | erature, or power outage, please can racin  | ities customer service at 847-491-5201 (r | valiston), or 312-303-8000 (circaj | <b>J</b> 0).                 | 20                   |
| F                                        | Roor 02                                                              |                                             |                                           |                                    |                              | 6 9                  |
| R                                        | loom 00200                                                           |                                             |                                           |                                    |                              | <u>۵</u> ۹           |
| Organiza                                 | ation Northwestern                                                   |                                             |                                           |                                    |                              |                      |
| <ul> <li>Preferred Access T</li> </ul>   | Time Anytime                                                         |                                             |                                           |                                    |                              |                      |
| ★ I need to be present during your vi    | O Yes<br>sat ?                                                       |                                             |                                           |                                    |                              |                      |
|                                          | <b>W</b>                                                             |                                             |                                           |                                    |                              |                      |
| Billin                                   | il din a                                                             |                                             |                                           |                                    |                              |                      |
| Billing Type NON-BU                      |                                                                      |                                             |                                           |                                    | 1a Add                       |                      |
| <ul> <li>Requested chart stri</li> </ul> | ing(s)                                                               |                                             |                                           |                                    | , idd                        | Remove               |
|                                          |                                                                      |                                             |                                           |                                    | Apply Filters Clear Filters  | C ☆ II               |
| 0                                        | Name                                                                 | Description                                 | Request Chart String                      | Chart String Status                | Requested Percent            |                      |
|                                          |                                                                      |                                             | No data to display                        |                                    |                              |                      |
|                                          |                                                                      |                                             |                                           |                                    |                              |                      |
|                                          |                                                                      |                                             |                                           |                                    |                              |                      |
|                                          |                                                                      |                                             |                                           |                                    |                              |                      |
|                                          |                                                                      |                                             |                                           |                                    |                              |                      |
|                                          |                                                                      |                                             |                                           |                                    |                              |                      |
|                                          |                                                                      |                                             |                                           |                                    |                              |                      |

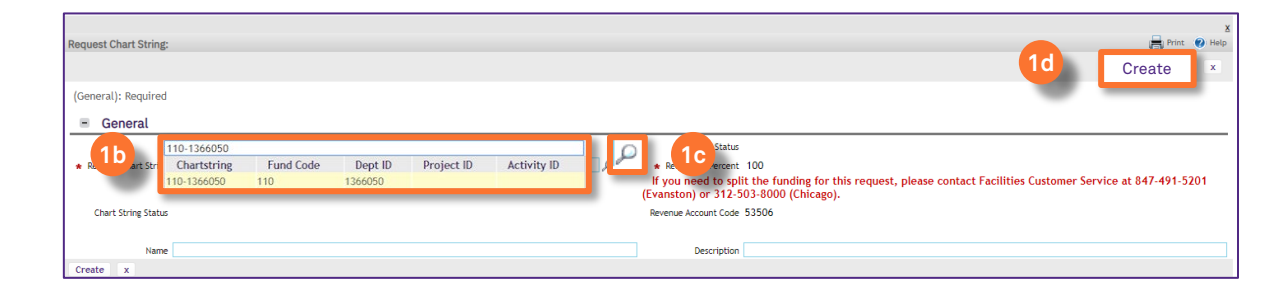

#### ▼ INFORMATION

If you need assistance in creating a Service Request, please contact Facilities Customer Service at 847-491-5201 (Evanston) or 312-503-8000 (Chicago).

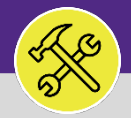

# ADD A CHARTSTRING TO A SERVICE REQUEST

### **DIRECTIONS:**

2

Enter any additional information to complete the Service Request.

Click on the **Submit** button to finalize and release.

Related Documents
 O total found
 Jocument Name

Submit

| , complete the form below then click Submit.  Select From Floor Plan  astic change in temperature, or power outage, please call Facilities Customer Service at 847-491-5201 (Evanston), or 312-503-8000 (Chicago). | Instruction: To submit General Repairs Maintenance request, complete the form below then click Submit.  • Request is for "Me Someone Else  • Request to tealis  If this is an emergency please call 911.  For urgent Facilities issues such as a leak, drastic change in temperature, or power outage, please call Facilities Customer Service at 847-491-5201 (Evanston), or 312-503-8000 (Chicago).  • Building 2020 Ridge  • Boilding 2020 Ridge  • Organization • Preferred Access Time Anytime • I need to be present during your visit 7 • No                                                                                                    | Home > General Repairs & Maintenance                                                                             | 🖶 Print 📑 Open In New Window 🐐 Add to Bookmarks 📕 My Bookma                  |
|----------------------------------------------------------------------------------------------------|----------------------------------------------------------------------------------------------------|----------------------------------------------------------------------------------------------------|------------------------------------------------------------------------------|
| Steet from Flow Flow<br>astic change in temperature, or power outage, please call Facilities Customer Service at 847-491-5201 (Evanston), or 312-503-8000 (Chicago).                                               | Request is for Me<br>Someone Else  Request periods  Request periods  Request periods  Request periods  Request is for Me Someone Else  Request periods  Request is for Ne Someone Else  Sect from Flow  Sect from Flow  Sect f | (Instruction): To submit General Repairs Maintenance request, complete the form below then click Submit.         |                                                                              |
| seict from Flor Fla<br>astic change in temperature, or power outage, please call Facilities Customer Service at 847-491-5201 (Evanston), or 312-503-8000 (Chicago).                                                | Request Details [Select From Flore Flore Flo     | Request is for Omeone Else                                                                                       |                                                                              |
| astic change in temperature, or power outage, please call Facilities Customer Service at 847-491-5201 (Evanston), or 312-503-8000 (Chicago).<br>A<br>P<br>P<br>P                                                   | If this is an emergency please call 911. For urgent Facilities issues such as a leak, drastic change in temperature, or power outage, please call Facilities Customer Service at 847-491-5201 (Evanston), or 312-503-8000 (Chicago).    Building 2020 Room 00200  Organization  Preferred Access Time Anytime  I need to be present during your visit? No                                                                                                    | Request Details                                                                                                  | Select From Floor Pla                                                        |
| astic change in temperature, or power outage, please call Facilities Customer Service at 847-491-5201 (Evanston), or 312-503-8000 (Chicago).<br>م<br>عر<br>عراية                                                   | For urgent Facilities issues such as a leak, drastic change in temperature, or power outage, please call Facilities Customer Service at 847-491-5201 (Evanston), or 312-503-8000 (Chicago).   Building 2020 Ridge Foror 02 Room 00200 Organization Preferred Access Time Anytime Ves No                                                                                                    | If this is an emergency please call 911.                                                                         |                                                                              |
| م<br>م<br>م<br>م                                                                                                    | Building 2020 Ridge Floor 02 Room 00200 Organization Preferred Access Time Anytime Vss No                                                                                                    | For urgent Facilities issues such as a leak, drastic change in temperature, or power outage, please call Facilit | ties Customer Service at 847-491-5201 (Evanston), or 312-503-8000 (Chicago). |
| تر<br>م<br>م                                                                                                    | Floor 02<br>Room 02200<br>Organization<br>● Preferred Access Time Anytine ▼<br>I need to be present during your vist ?<br>No                                                                                                    | * Building 2020 Ridge                                                                                            | <u>م</u>                                                                     |
| در<br>م                                                                                                    | Noom UU2UU IF Control III III IIII IIII IIIIIIIIIIIIIIIIII                                                                                                    | Floor 02                                                                                                    | م                                                                            |
| ىر <sub>ا</sub>                                                                                                    | Prefered Access Time Arytime  I need to be present during your visit ? No                                                                                                    | Room 00200                                                                                                    |                                                                              |
|                                                                                                    | I need to be present during your visit ? ● No                                                                                                    | Organization                                                                                                    | تىلى                                                                         |
|                                                                                                    | • I need to be present during your visit ? • No                                                                                                    | Preferred Access rime Adjune                                                                                     |                                                                              |
|                                                                                                    | $\sim$                                                                                                    | I need to be present during your visit ? No                                                                      |                                                                              |
|                                                                                                    | $\sim$                                                                                                    | Preferred Access Time Anytime     Yes     O Yes     No                                                           |                                                                              |
|                                                                                                    |                                                                                                    |                                                                                                    |                                                                              |
|                                                                                                    |                                                                                                    |                                                                                                    |                                                                              |

Document Description